## Remote access to Linux (Unix) from Linux/macOS

Native applications (ssh, scp, display export) + Kerberos

PS / 2020 Distance form of teaching: Rev3

#### Petr Kulhanek

kulhanek@chemi.muni.cz

National Center for Biomolecular Research, Faculty of Science Masaryk University, Kamenice 5, CZ-62500 Brno

## Remote Access

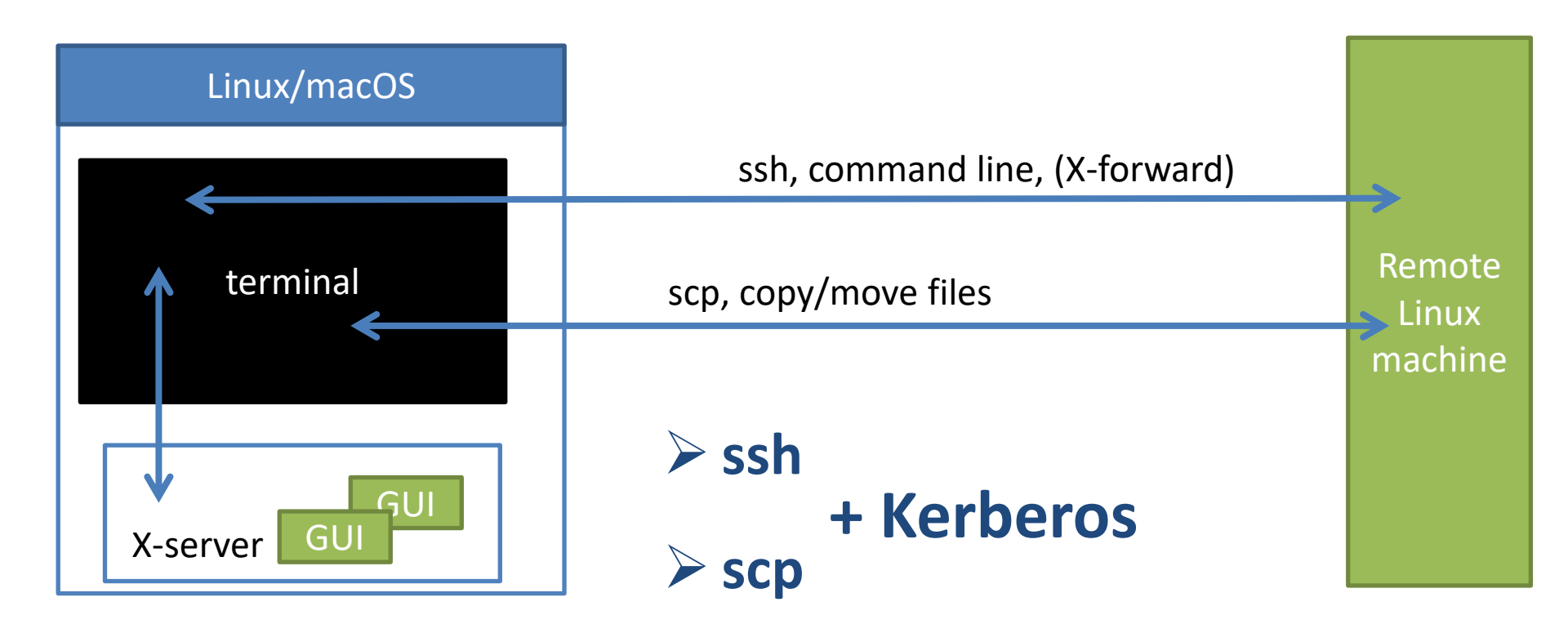

### **Kerberos - Workflow**

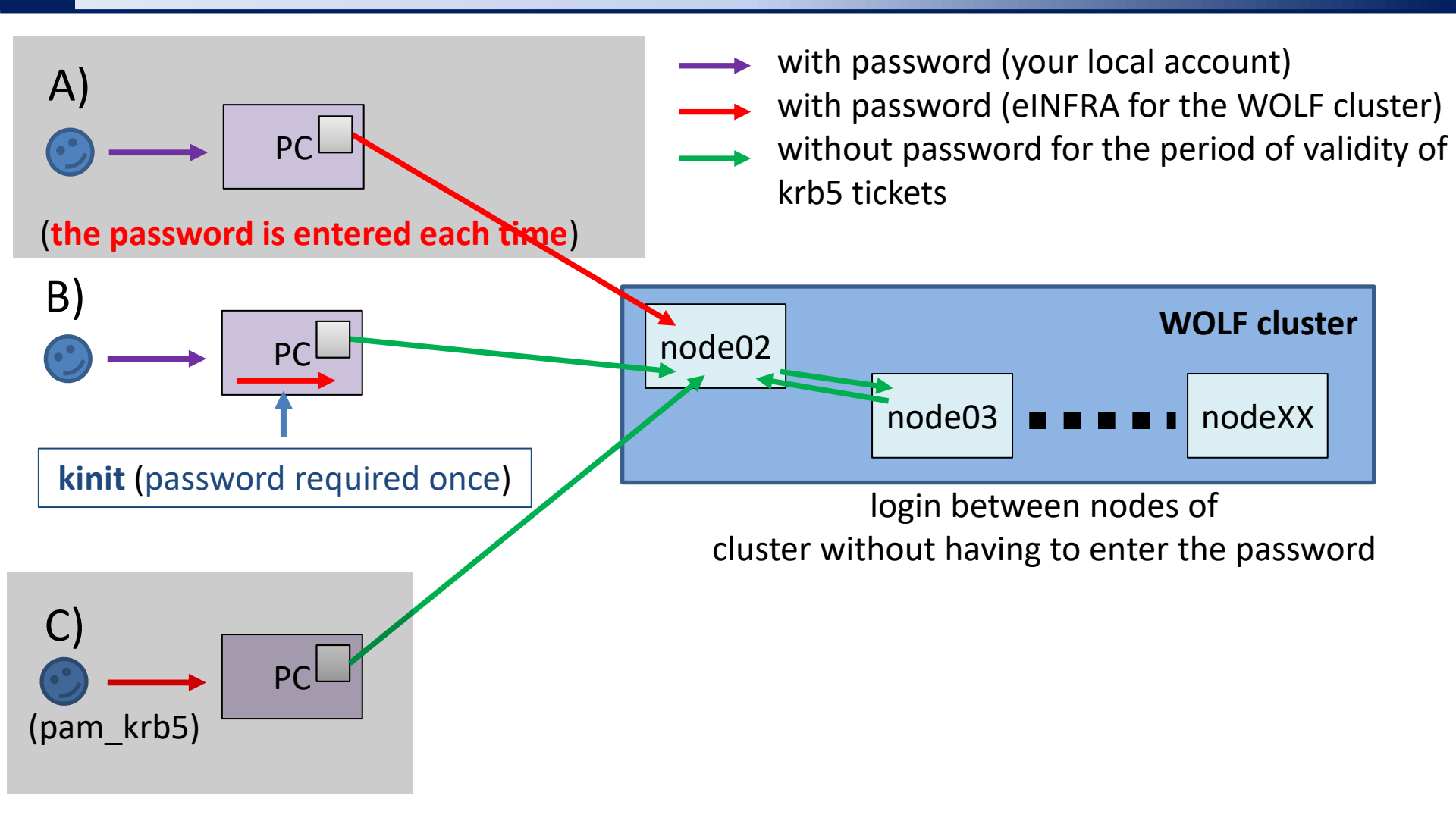

B) Recommended mode for your personal computers with Linux / macOS OS.

# Ubuntu 18.04 / 20.04

> Installation of Support for Kerberos

### Ubuntu 18.04 / 20.04

1. Activating the NCBR package repository for Ubuntu:

https://einfra.ncbr.muni.cz » User Support » Ubuntu Packages

Choose CEITEC MU/NCBR PUBLIC from

- Ubuntu 18.04 LTS Native
- Ubuntu 20.04 LTS Native (Experimental)

Follow the instructions in the tab: "Instructions"

2. Installing packages:

\$ sudo apt-get update
\$ sudo apt-get install ncbr-krb5-einfra
\$ sudo apt-get install ncbr-ssh-client-config

# Linux (in general)

> Installation of Support for Kerberos

### **Installing Packages**

- 1. Depending on your distribution, install the packages that provide the ssh (client) and kinit (krb5 implementation MIT or Heimdal):
  - 1. ssh, scp (possible package names)
    - openssh-client
    - openssh
    - if you don't know what you're doing, don't install an ssh server
  - 2. kinit, klist, kdestroy (possible package names)
    - Heimdal-clients
    - krb5-user
    - krb5-workstation

### Configuration

- 1. Kerberos configuration:
  - 1. Download configuration file /etc/krb5.conf from the WOLF cluster (the file is on each node) and save it in the /etc on your computer (leave the name the same, i.e., krb5.conf).
  - 2. Make sure you can get krb5 tickets
    - 1. \$ kinit username@META
    - 2. \$ klist
- 2. ssh client configuration:
  - 1. create file ~/.ssh/config
    - 1. \$ mkdir -p ~/.ssh
    - 2.\$ chmod 700 ~/.ssh
    - 3. \$ touch ~/.ssh/config
    - 4. \$ chmod 600 ~/.ssh/config
  - 2. open the file in a text editor and paste it into it:

```
Host *
GSSAPIAuthentication yes
GSSAPIDelegateCredentials yes
User username
```

username - Replace with your WOLF username

For details: man ssh\_config

## macOS

#### > Installation of Support for Kerberos

### Configuration

- 1. Kerberos configuration:
  - 1. Download configuration file /etc/krb5.conf from the WOLF cluster (the file is on each node) and save it in the /etc on your computer (leave the name the same, i.e., krb5.conf).
  - 2. Make sure you can get krb5 tickets
    - 1. \$ kinit username@META
    - 2. \$ klist
- 2. ssh client configuration:
  - 1. create file ~/.ssh/config
    - 1. \$ mkdir -p ~/.ssh
    - 2.\$ chmod 700 ~/.ssh
    - 3. \$ touch ~/.ssh/config
    - 4. \$ chmod 600 ~/.ssh/config
  - 2. open the file in a text editor and paste it into it:

```
Host *
GSSAPIAuthentication yes
GSSAPIDelegateCredentials yes
User username
```

username - Replace with your WOLF username

For details: man ssh\_config